## カードウィンドウの表示文字を大きくするには?

文書番号 211202 | 更新日 2010 年 9 月 1 日

住所録カードウィンドウの表示文字を調整できます。 文字サイズは「標準」「大きめ」「特大」の3つから設定で きます。

## 住所録カードウィンドウの表示文字を大きくする

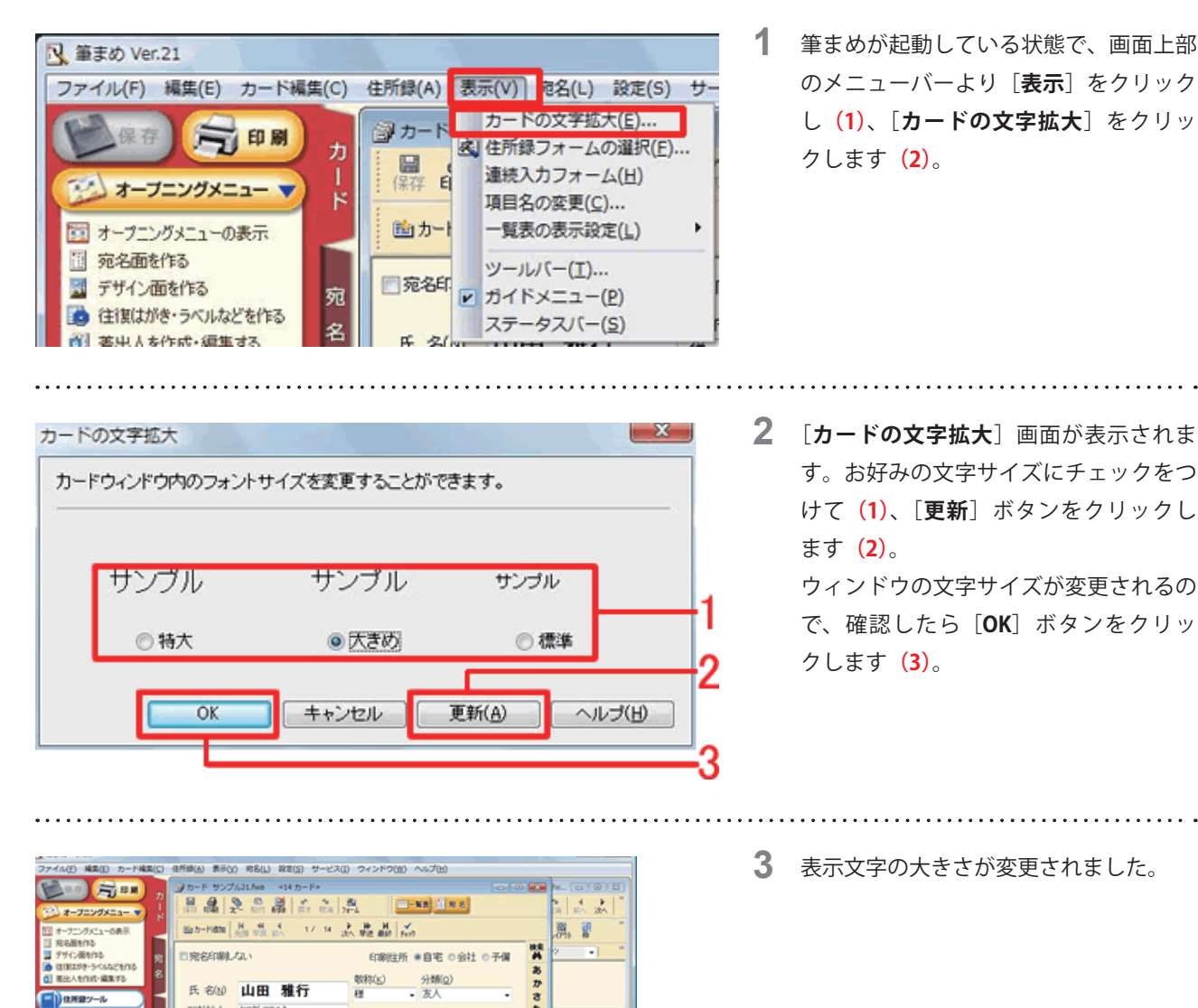

50812 L まやらわ

「滝道釧路市堂書台 パープルタウンセセセ

abc 4

送信

۰ 7-25

## 参考

12:22:23

10 11/87/10. 10 11/87/10.

🔲 カード操作

☆ カードの並べ替え

☆ カードの秋常

住所録のメンテナンス

● 郵便参考と注所のチェック ● 郵便参考と注所の・採更新

## ウィンドが重ならないよう設定する

798'5(Y) 77914

T(Z) 085-0812

TEL (I)

FAX.

携帯 その他 ● マーク1 ● マーク2

住所1(1) 北海道則路市紫霞台45-67-89 住所2(2) パーブルタウン777

☆自宅住所 ■会社 ■会社住所 は連名・情報 等出・受 ● 借考 ピレイア外

e-mail

0 7-23

● 〒⇔住所 自宅住所

0 7-74

文字サイズを変更すると、カードウィンドウのサイズも大きくなります。適切な大きさで表示する場合は、メニューバー より [ウィンドウ] をクリックし、[適切に並べて表示] をクリックします。